# <u>パーソナルトレーニング・プールプライベートレッスン</u> 予約・決済の手引き section NAS

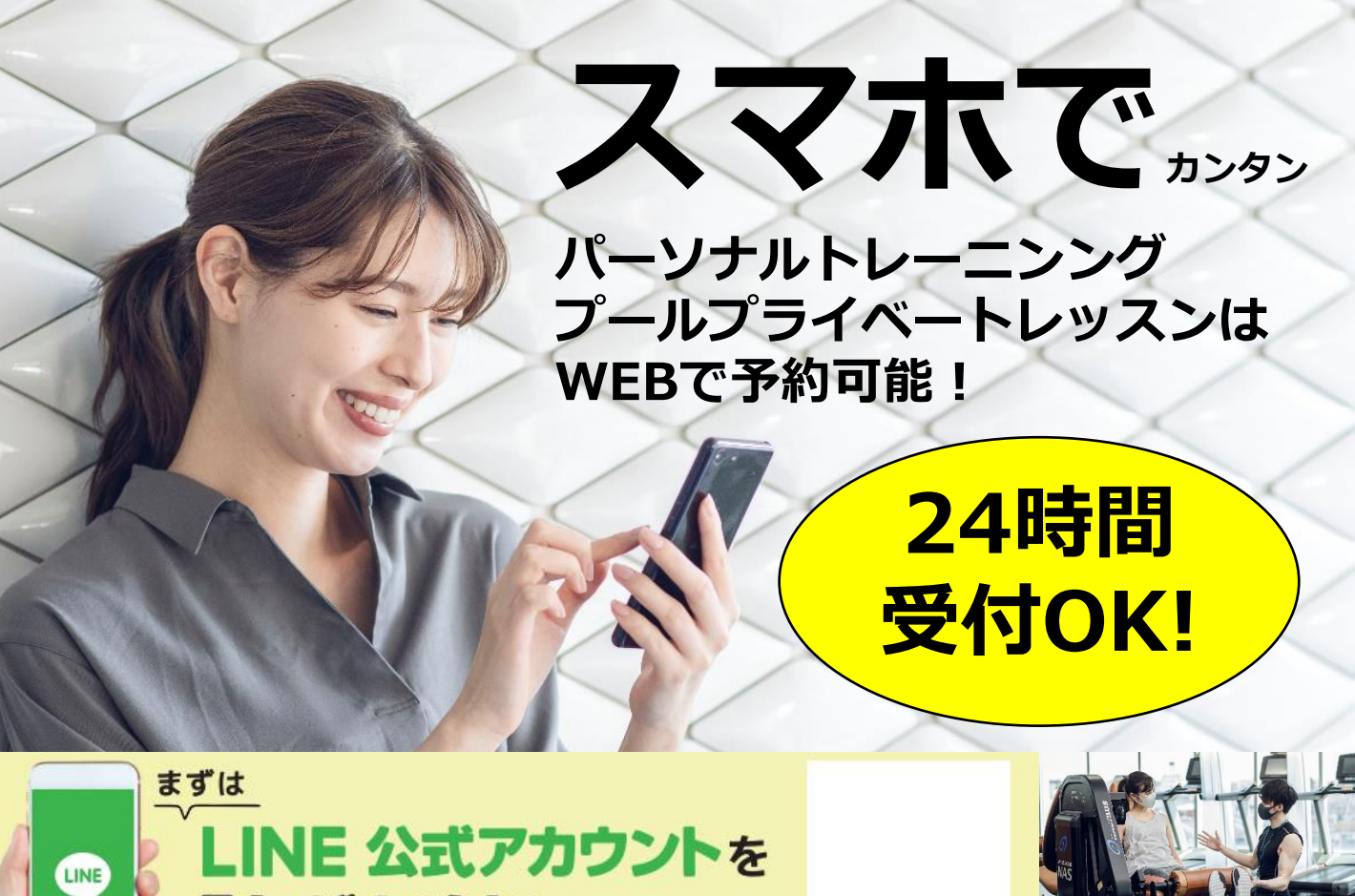

家にち追加」 してください

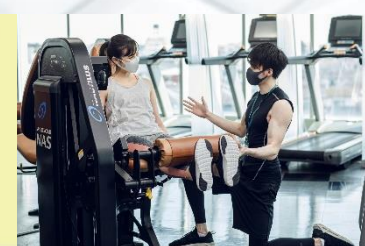

予約サイトのログイン方法

(注)お客様の迷惑メール対策設定によっては、自動返信メールが届かない場合があります。下記ご確認くだ ※「@hacomono.jp」もしくは「@go.nas-club.co.jp」からのメールを受信できるように設定をお願いいたします。 ※「パソコンからのメールを受信」を許可に設定してください。※「迷惑メール」内に入っていないかご確認ください。

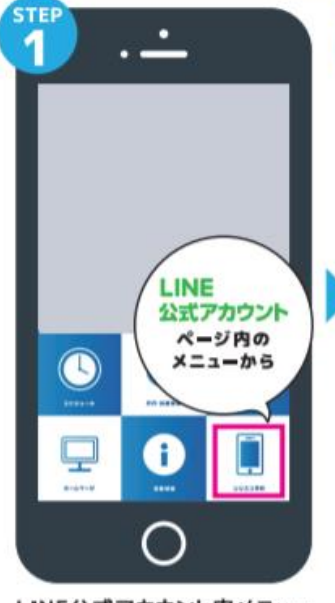

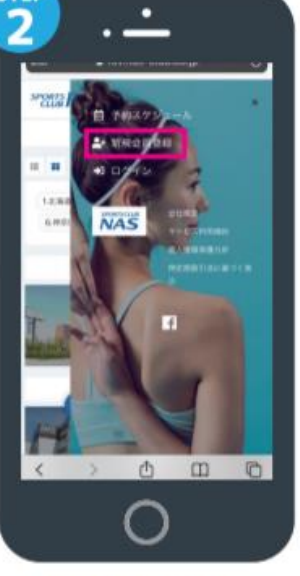

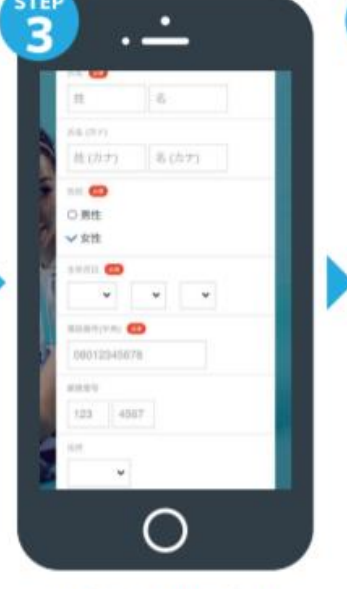

OURLにアクセスして、 『ドレスの確認を行って らお送りしています。返営頂いて もご回答できませんのでご了承く ルに心あたり \* このメールに心地とりからい 合は、原三者がメールアドレス( 入力を設った可能性があります。 その間は、大変お手数ではござ、 ますが、メールを破壊していた) きますようにお願いいたします。 i Di 0 🔹 🔕 🔘 🔕 🗇 😐

ルアドレスの確認

届いた確認用URLを押して 本登録が完了です。

LINE公式アカウント内メニュー からレッスン予約を押します。

新規会員登録ボタンから 必要事項を入力ください。

必要事項を入力ください。

# パーソナルトレーニング・プールプライベートレッスン 予約・決済の手引き sectionAs

#### 予約前の事前準備 クレジットカードの登録

| 21:54<br>* rec<br>* rec | as-club.co.jo |
|----------------------------------------------------------------------------------------------------|---------------|
| 21:54<br>PORTS NAS                                                                                                    | as-dub.co.jp  |
|                                                                                                    |               |
| 2                                                                                                    |               |
| -                                                                                                    |               |
|                                                                                                    |               |
| F                                                                                                    | <b>≜</b> ≡    |
| チケット購入 フ                                                                                                    |               |

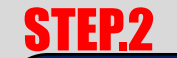

| 21:54                     | 🔒 rsenas-club.co.jp | al 🗢 💽               |
|---------------------------|---------------------|----------------------|
|                           | =                   |                      |
| 2                         |                     |                      |
| ******                    | ■■<br>プラン感的状況       | 59473b               |
| 1 <b></b><br>8.7.167      | 2024-688            | <b>P</b><br>2022-F88 |
| ×-1.7 FL 288              | ・・・<br>クレジットカード設定   |                      |
| ラン契約状況                    |                     |                      |
| 1997年2<br>大分              |                     |                      |
| a的時間<br> ケ月日              |                     |                      |
| 993995000<br>1571507690 5 | 68 (252)            |                      |
| ates:                     |                     |                      |

予約サイトヘログイン後 マイページ内メニューから クレジットカード設定 を押します。

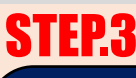

| X#-              | 99997NAS 0922789                          | 14 F |
|------------------|-------------------------------------------|------|
| SPORTS NA        | S                                         | ≡    |
| ٢                | 予約詳細                                      |      |
| AJ(-97)<br>トレーナー | <del>大分</del><br>- ソナルトレーニン<br>2021 12:01 |      |
| P.               | 純純版を選択してください                              |      |
| ✓ 19:30          | ✓ 19:4                                    | .5   |
| 20:00            | √ 20:1                                    | 5    |
| +80              | するにはテケットが必要でい                             | E.   |
| チケ               | ットを購入して予約                                 | 93   |
|                  | 戻る                                        |      |
|                  |                                           |      |

予約開始日時を選択し チケットを購入して予約 をクリックします。

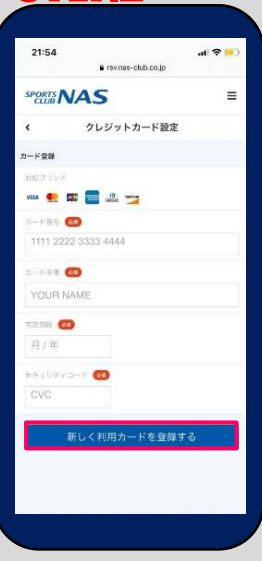

必要事項を入力し 「新しく利用カードを 登録する」を押します。

**STEP.4** 

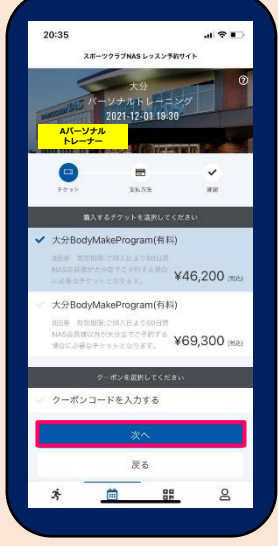

購入チケットを選択し 次へをクリックします。

# 予約方法

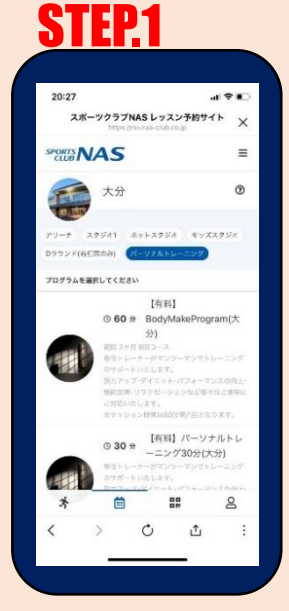

パーソナルトレーニングに タブを合わせご希望の プログラムを選択します。

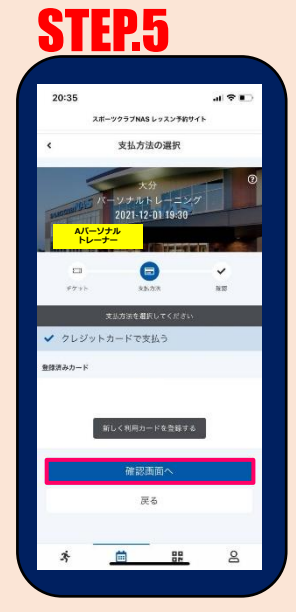

クレジットカードで支払 うを選択し、確認画面へ をクリックします。

### **STEP.2**

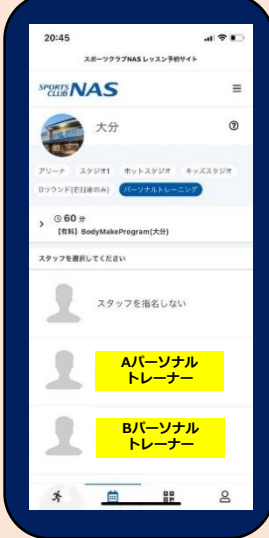

パーソナルトレーナー を選択します。

### **STEP.6**

| 20:36      |                     |           | -41   | ? D |
|------------|---------------------|-----------|-------|-----|
| 2          | ポーツクラブ(<br>https:// | NAS レッスン  | 予約サイト | ×   |
| 的内容        |                     |           |       |     |
| 1514       |                     |           |       |     |
| 大分         |                     |           |       |     |
| 4-4        |                     |           |       |     |
| パーソナ       | ルトレーニン              | 13        |       |     |
| 70776      |                     |           |       |     |
| 【有料】       | BodyMakeP           | rogram(大分 | e)    |     |
|            |                     |           |       |     |
|            |                     |           |       |     |
| BM         |                     |           |       |     |
| 12/1 (水)   | 19:30               |           |       |     |
| 7008       |                     |           |       |     |
| チケット       | 予約                  |           |       |     |
|            | 01992               |           |       |     |
|            |                     | 容で予約す     |       |     |
|            |                     | 戻る        |       |     |
| <i>ž</i> i | <b></b>             | 88        |       | 8   |
| <          | >                   | Ċ         | ¢     | :   |
|            |                     | 1000      |       |     |

内容をご確認後 上記内容を予約する をクリックします。

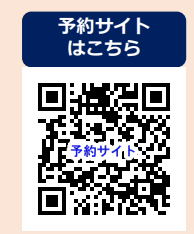